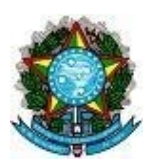

# MINISTÉRIO DA SAÚDE SECRETARIA DE ATENÇÃO PRIMÁRIA À SAÚDE DEPARTAMENTO DE SAÚDE DA FAMÍLIA

# SISTEMA DE INFORMAÇÃO EM SAÚDE PARA A ATENÇÃO BÁSICA – SISAB Nota Técnica Explicativa – Relatório de Saúde (ATIVIDADE COLETIVA)

Esta Nota Técnica Explicativa apresenta informações sobre o relatório de Atividade Coletiva na Atenção Primária a fim de auxiliar os gestores na utilização da plataforma e extração de relatórios. O Relatório de Saúde: Atividade Coletiva está disponível no <u>SISAB</u> com acesso público ou restrito a partir do portal <u>e-Gestor AB</u> (acesso concedido a gestores federais, estaduais, municipais, distritais, representantes do CONASS e CONASENS por meio do cadastro prévio no Sistema).

## 1) Origem dos Dados

As variáveis contidas neste relatório são oriundas do sistema de informação da Estratégia e-SUS APS, originados a partir do registro na Ficha de Atividade Coletiva (FAC) nas aplicações de Coleta de Dados Simplificada (CDS – de modo online ou offline), aplicativo e-SUS APS Atividade Coletiva em dispositivos Android® ou por meio de Sistema Próprio utilizando a tecnologia de transporte apache THRIFT.

Semelhante aos demais relatórios do SISAB, validações são aplicadas antes da disponibilização do dado, estas validações ocorrem no âmbito do cabeçalho das fichas e na identificação do cidadão atendido. Importante atentar que não é realizado validação para variáveis no corpo da ficha, sendo o correto preenchimento de responsabilidade dos profissionais durante os atendimentos. Os critérios de validação, bem como os campos das fichas podem ser consultados no LEDI de integração, disponível na página do e-SUS (**Link**)

## 2) Relatório de Saúde: Atividade Coletiva

Este relatório considera as atividades coletivas realizadas e contém filtros que refinam os dados para elaboração de gráficos, tabelas além do subsídio à tomada de decisão da gestão local na saúde.

## 3) Descrição das variáveis disponíveis

## 3.1) Unidade Geográfica:

Opção de seleção da visualização da informação com o filtro de Macrorregião, Estado, Região de Saúde, Município ou Brasil (sem filtro).

## 3.2) Competência\*:

Opção de seleção da competência que a Atividade Coletiva foi realizada. É possível selecionar até 12 competências. Esta opção é obrigatória na geração do dado solicitado.

## 3.3) Linha / Coluna / Tipo de Informação:

Nesta opção de seleção é possível escolher qual Tipo de Informação que se deseja consultar: a Quantidade de Atividade Coletiva ou o Número de participantes. E também como se deseja visualizar o relatório, a partir de eixos estruturantes que formam linhas e colunas. O que será apresentado na linha e na coluna é de escolha do gestor, ou seja, as combinações do conteúdo da linha e coluna é de livre escolha a partir da necessidade de visualização do resultado.

As variáveis disponíveis no Relatório de Atividade Coletiva podem ser combinadas com diversos filtros com vistas a especificar as informações, conforme a necessidade dos gestores. Sabendo que, quanto maior a quantidade de filtros forem aplicados, mais específico será o resultado do Relatório. A descrição dos principais filtros está ao final desta nota. Os filtros que são comuns a outras fichas estão disponíveis no Manual do e-SUS APS (*Link*).

Em seguida serão apresentados dois exemplos de utilização do SISAB para a geração do Relatório de Atividade Coletiva. Os exemplos correspondem a uma simulação hipotética de extração de dados, utilizando o perfil de gestor municipal, mas para qualquer outro perfil a lógica de seleção é a mesma. O gestor pode escolher as variáveis e os filtros conforme as necessidades e objetivos relacionado ao uso dos dados.

## 4) Descrição dos filtros que especificam as atividades coletivas

Na tabela abaixo está disponível uma lista de filtros com as respectivas descrições. Para maior aprofundamento, considere consultar o Capítulo 5 do Manual e-SUS APS, sobre a Ficha de Atividade Coletiva (<u>Link</u>):

| Tipo de Atividade                                                        |                                                                                                    |  |  |  |  |  |
|--------------------------------------------------------------------------|----------------------------------------------------------------------------------------------------|--|--|--|--|--|
| Reunião de Equipe                                                        | Opção utilizada para indicar reunião da própria equipe.                                                                                                    |  |  |  |  |  |
| Reunião com Outras<br>Equipes                                            | Opção utilizada para indicar reunião da equipe com outras equipes<br>de saúde (inclusive com outras equipes de AB, por exemplo,<br>reunião entre eSF e eNasf ou reunião entre eSF e eCR).                                                                                                    |  |  |  |  |  |
| Educação em saúde                                                        | Indica uma ação de educação em saúde, como encenações<br>teatrais sobre algum tema em saúde, rodas de conversa com<br>temas da saúde, atividades de sala de espera na UBS,<br>campanhas pontuais ou sazonais de saúde, etc Essa opção não<br>exige que os usuários da atividade seiam identificados.                                                                        |  |  |  |  |  |
| Atendimento em<br>Grupo                                                  | Campo utilizado para indicar a realização de grupos terapêuticos,<br>grupos operativos, oficinas, grupos temáticos por ciclo de vida ou<br>condição de saúde, grupos de atividade física, terapia comunitária,<br>entre outros. Essa opção exige que os usuários que participaram<br>da atividade sejam identificados, mesmo que não apresentem<br>alterações na avaliação. |  |  |  |  |  |
| Avaliação /<br>procedimento<br>coletivo                                  | Indica avaliações ou procedimentos realizados em um grupo,<br>como avaliação antropométrica, testes de acuidade visual,<br>escovação dental supervisionada, aplicação tópica de flúor, entre<br>outros. Exige a identificação dos usuários que participaram da<br>atividade por meio do preenchimento do CNS.                                                               |  |  |  |  |  |
| Mobilização social                                                       | Ações de promoção de mobilização comunitária com a constituição de redes sociais de apoio e ambientes de convivência e solidariedade. Essa opção não exige que os usuários da atividade sejam identificados.                                                                                                    |  |  |  |  |  |
| Reunião intersetorial<br>/conselho local e<br>saúde / controle<br>social | Indica a realização de reunião com agentes externos da comunidade ou outros órgãos de governo.                                                                                                    |  |  |  |  |  |

Descrição dos filtros que especificam as atividades coletivas (continuação...)

| Temas para R        | eunião (temas condicionados às atividades 01, 02 e 03)                  |  |  |  |  |  |  |
|---------------------|-------------------------------------------------------------------------|--|--|--|--|--|--|
| Questões            | Opção utilizada para indicar reunião de equipe onde são tratadas        |  |  |  |  |  |  |
| administrativas /   | questões administrativas e de funcionamento da unidade.                 |  |  |  |  |  |  |
| funcionamento       |                                                                         |  |  |  |  |  |  |
|                     | Opção utilizada para indicar reunião em que será discutido o processo   |  |  |  |  |  |  |
|                     | de trabalho da equipe, seja sobre os núcleos profissionais, questões    |  |  |  |  |  |  |
| Processos de        | clínicas, seja sobre o contexto geral da equipe e estabelecimento de    |  |  |  |  |  |  |
| trabalho            | saúde, seguindo os preceitos trazidos pela PNAB e tendo os cidadãos     |  |  |  |  |  |  |
|                     | e o território como eixo principal e norteador da discussão             |  |  |  |  |  |  |
| Diagnóstico do      | Indica a realização de reunião de equipe para debater a situação de     |  |  |  |  |  |  |
| território /        | saúde do território a partir de dados dos sistemas de informação em     |  |  |  |  |  |  |
| monitoramento do    | saúde, formulando indicadores e o retrato epidemiológico da             |  |  |  |  |  |  |
| território          | população assistida.                                                    |  |  |  |  |  |  |
| Planejamento /      | Opção para indicar reunião com foco no planejamento de ações de         |  |  |  |  |  |  |
| monitoramento das   | saúde a partir do diagnóstico da situação de saúde do território, com   |  |  |  |  |  |  |
| ações da equipe     | utilização de indicadores e epidemiologia dos dados de saúde.           |  |  |  |  |  |  |
|                     | Opção utilizada quando a equipe desenvolve uma atividade de             |  |  |  |  |  |  |
|                     | produção de conhecimento dentro das premissas básicas de ser um         |  |  |  |  |  |  |
|                     | processo constante de promoção e desenvolvimento integral e             |  |  |  |  |  |  |
| Educação            | contextualizado da equipe, centrando-se nas circunstâncias e            |  |  |  |  |  |  |
| permanente          | problemas de seu processo de trabalho, de modo crítico e criativo,      |  |  |  |  |  |  |
|                     | envolvendo práticas que considerem elementos que façam sentido          |  |  |  |  |  |  |
|                     | para os profissionais envolvidos.                                       |  |  |  |  |  |  |
|                     | Opção utilizada para indicar uma reunião de equipe que tem como         |  |  |  |  |  |  |
|                     | tema discussão do caso de saúde de um cidadão ou de uma família,        |  |  |  |  |  |  |
|                     | podendo ter como resultado a articulação dos diversos saberes dos       |  |  |  |  |  |  |
| Discussão de caso / | profissionais envolvidos diante da singularidade do sujeito, pensando   |  |  |  |  |  |  |
| projeto terapêutico | novas possibilidades e caminhos para a intervenção, resultando na       |  |  |  |  |  |  |
| singular            | elaboração de um projeto terapêutico singular. Esta opção também        |  |  |  |  |  |  |
|                     | poderá ser utilizada para os projetos de saúde do território, que busca |  |  |  |  |  |  |
|                     | ações direcionadas à produção de saúde e à redução de                   |  |  |  |  |  |  |
|                     | vulnerabilidades em um determinado território.                          |  |  |  |  |  |  |

#### Para exemplificação:

Exemplo 1: a gestão deseja visualizar quais <u>Tipo de Atividade</u> cada <u>Unidade de Saúde</u> de determinado <u>Município</u> mais realizou conforme a <u>Competência</u>.

- ✓ Selecionar *Municípios* em Unidade Geográfica;
- ✓ Selecionar estado e município desejado;
- ✓ Selecionar *Competência* desejada (é possível escolher várias competências)
- ✓ Selecionar Unidade de Saúde CNES na Linha do Relatório;
- ✓ Selecionar Tipo de Atividade na Coluna do relatório;

Relatório de Atividade Coletiva na Atenção Básica

| Selecione as opções para gerar o relatório:                                                                                          |                        |                    |  |  |  |  |  |
|----------------------------------------------------------------------------------------------------|------------------------|--------------------|--|--|--|--|--|
| Unidade Geográfica:                                                                                                    | Competência*:          |                    |  |  |  |  |  |
| Municípios                                                                                                    | ✓ FEV/2021, JAN/2021 - |                    |  |  |  |  |  |
| Estado<br>Selecione                                                                                                    | ~                      |                    |  |  |  |  |  |
| Necessário escolher ao menos um Município Nenhum item selecionado 🗸                                                                  |                        |                    |  |  |  |  |  |
| Linha / Coluna / Tipo de Informação                                                                                                  |                        |                    |  |  |  |  |  |
| Selecione como deseja visualizar o relatório:     Linha do Relatório:   Coluna do Rela     Unidade de Saúde - CNES   Tipo de Ativida | tório:<br>ade          | Tipo de Informação |  |  |  |  |  |

Até este ponto serão mostrados todos os resultados referentes ao *Tipo de Atividade*. No entanto, caso o gestor tenha interesse, é possível especificar esta variável com os filtros disponíveis.

 Escolher os filtros para a variável *Tipo de Atividade* (Atendimento em Grupo; Avaliação/procedimento coletivo; Mobilização social)

| ltros:                     |                                            |                           |                           |
|----------------------------|--------------------------------------------|---------------------------|---------------------------|
| Tipo de Equipe:            | Tipo de Atividade                          | Publico Alvo              | Turno                     |
| Nenhum item selecionado 🕶  | Atendimento em grupo, Avaliação / procedim | Nenhum item selecionado 🕶 | Nenhum item selecionado 🕶 |
| Categoria do Profissional: | Temas para Reunião                         | Temas para Saúde          | Programa Saúde na Escola  |
| Nenhum item selecionado 🕶  | Nenhum item selecionado 🗸                  | Nenhum item selecionado 🗸 | Nenhum item selecionado 🗸 |
|                            |                                            | Praticas em Saúde         | + SIGTAP                  |
|                            |                                            | Nenhum item selecionado 🕶 |                           |
|                            |                                            |                           |                           |
| mo deseia visualizar?      |                                            |                           |                           |

# Ver em tela Download Limpar Filtros

✓ Escolher o modo em que deseja visualizar resultados (no navegador ou baixar tabela)
✓ Analisar resultados disponibilizados.

| Mostrar 25 🗸 registros por pagina Relatório de Atividade Coletiva na AB |         |              |                                |                      |                          |                    |  |
|-------------------------------------------------------------------------|---------|--------------|--------------------------------|----------------------|--------------------------|--------------------|--|
| Municipio                                                               | CNES    | Tipo Unidade | Desc Unidade                   | Atendimento em grupo | Avaliação / procedimento | Mobilização social |  |
| SAUDEPOLIS                                                              | 1234567 | 2            | CENTRO DE SAUDE/UNIDADE BASICA | 3                    | 7                        | 78                 |  |
| SAUDEPOLIS                                                              | 7654321 | 2            | CENTRO DE SAUDE/UNIDADE BASICA | 4                    | 5                        | 0                  |  |
| SAUDEPOLIS                                                              | 172635  | 2            | CENTRO DE SAUDE/UNIDADE BASICA | 5                    | 6                        | 2                  |  |
| SAUDEPOLIS                                                              | 716253  | 2            | CENTRO DE SAUDE/UNIDADE BASICA | 7                    | 0                        | 12                 |  |

#### Para exemplificação:

Exemplo 2: a gestão deseja visualizar as Atividades Coletivas realizadas na <u>Competência fev/2021</u> pela <u>Equipe Estratégia Saúde da Família</u> com foco no <u>Público</u> <u>"Gestantes"</u>, cujos Temas para Saúde foram: <u>Alimentação Saudável</u>, <u>Cidadania e</u> <u>Direitos Humanos, Saúde Bucal</u> e <u>Saúde Sexual e Reprodutiva</u>.

- ✓ Selecionar *Municípios* em Unidade Geográfica;
- ✓ Selecionar estado e município desejado;
- ✓ Selecionar Competência fev/2021 (é possível escolher várias competências)
- ✓ Selecionar *Equipe INE* na Linha do Relatório;
- ✓ Selecionar *Temas para Saúde* na Coluna do relatório;

Relatório de Atividade Coletiva na Atenção Básica

| Selecione as opções para gerar o relatório:                         |                                                              |
|---------------------------------------------------------------------|--------------------------------------------------------------|
| Unidade Geográfica:                                                 | Competência*:                                                |
| Municípios 🗸                                                        | FEV/2021 -                                                   |
| Estado                                                              |                                                              |
| Selecione 🗸                                                         |                                                              |
| Necessário escolher ao menos um Município Nenhum item selecionado • |                                                              |
| Linha / Coluna / Tipo de Informação                                 |                                                              |
| Selecione como deseja visualizar o relatório:                       |                                                              |
| Linha do Relatório: Coluna do Relatório:                            | Tipo de Informação                                           |
| Equipe - INE v Temas para Saúde                                     | ♥ Quantidade de Atividade Coletiva ○ Número de participantes |

Neste exemplo o gestor tem interesse especificar os <u>Temas para a Saúde</u> que foram abordados pela <u>Equipe Estratégia Saúde da Família</u> junto ao <u>Público de Gestantes</u>. Sendo assim, o gestor deverá buscar nos filtros correspondentes. A descrição de todos os filtros está ao final desta nota.

- ✓ Aplicar filtro <u>Tipo de Equipe</u> como Eq. Saúde da Família ESF;
- ✓ Aplicar filtro <u>Público Alvo</u> como Gestante;
- ✓ Aplicar filtro Temas para Saúde de interesse;

| Tipo de Equipe:                 | Tipo de Atividade         | Publico Alvo              | Turno                     |
|---------------------------------|---------------------------|---------------------------|---------------------------|
| Eq. de Saúde da Família - ESF ▼ | Nenhum item selecionado 🕶 | Gestante 🕶                | Nenhum item selecionado 🕶 |
| Categoria do Profissional:      | Temas para Reunião        | Temas para Saúde          | Programa Saúde na Escola  |
| Nenhum item selecionado 🗸       | Nenhum item selecionado 🗸 | Selecionados (15) 🕶       | Nenhum item selecionado 🗸 |
|                                 |                           | Praticas em Saúde         | + SIGTAP                  |
|                                 |                           | Nenhum item selecionado 🗸 |                           |
| mo deseja visualizar?           |                           |                           |                           |

Como deseja visualizar?

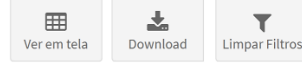

✓ Escolher o modo em que deseja visualizar resultados (no navegador ou baixar tabela)
✓ Analisar resultados disponibilizados.

| Mostrar 25 V registros por pagina Procurar: |              |                |                         |                         |                         |                | rocurar:                      |
|---------------------------------------------|--------------|----------------|-------------------------|-------------------------|-------------------------|----------------|-------------------------------|
| Municipio                                   | Equipe - INE | Tipo<br>Equipe | Desc Equipe             | Alimentação<br>saudável | Cidadania<br>e direitos | Saúde<br>bucal | Saúde sexual e<br>reprodutiva |
| SAUDEPOLIS                                  | 123456       | 70             | ESF - Eq. Saude Familia | 0                       | 5                       | 2              | 0                             |
| SAUDEPOLIS                                  | 654321       | 70             | ESF - Eq. Saude Familia | 4                       | 2                       | 3              | 2                             |
| SAUDEPOLIS                                  | 162534       | 70             | ESF - Eq. Saude Familia | 4                       | 3                       | 7              | 4                             |

#### 5) Formas de visualização

Este relatório pode ser visualizado em tela, clicando no botão "Ver em tela", ou realizando download, clicando no botão "Download". Os formatos disponíveis para baixar são: Excel, CSV ou ODS.

Contatos com o Departamento de Saúde da Família Por correspondência ou ofício: Ministério da Saúde Secretaria de Atenção Primária à Saúde Departamento de Saúde da família Coordenação Geral de Informação da Atenção Primária Endereço: Esplanada dos Ministérios, Bloco G, Ed. Anexo. 4º Andar – Ala B Sul, Brasília-DF, CEP: 70.058-900 <u>https://aps.saude.gov.br</u> – <u>aps@saude.gov.br</u> Versão: junho/2021